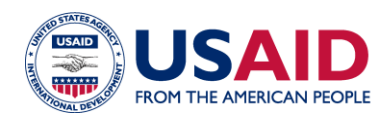

# **CLEER TOOL EXERCISE: Building Energy Efficiency**

**Instructions:** The purpose of this exercise is to familiarize users with the CLEER tool by estimating the potential greenhouse gas (GHG) reductions of a sample building energy efficiency project over the equipment lifetime. For this exercise, users should do the following:

- 1. Read the project description.
- 2. Create a "Project" and "Action" in the CLEER Tool, following 7 steps below.
- 3. Compare your estimate of emissions avoided/reduced with the value at the end of this exercise.

**Project Description:** USAID is helping to implement building energy efficiency upgrades across buildings in a municipality in South Africa. USAID and the implementing partner agreed that energy efficiency activities would result in avoided GHG emissions due to reduced building electricity use. The implementing partner was required to work with the local municipal officials to collect baseline data on electricity consumption by the buildings that would be impacted by these upgrades. They found that, in total, the buildings used about 2,000 MWh per year (before the upgrades). The implementing partner then developed estimates of reduced electricity consumption based on the observed impact of the energy efficiency upgrades in a pilot project, which found that building electricity use decreased on average by 15% with energy efficiency improvements. The project implementers are tasked with estimating the GHG emissions avoided/reduced and energy savings after installation in 2027 through the year 2050 from these upgrades.

#### **Create Your Practice Project and Action**

**<u>STEP 1</u>**: On your dashboard, navigate to "**My Projects**", and select project. Enter in the details of the project on the following page.

+ Create Project to create a new

At the bottom of the page, select

ave and View Summary

to go to project dashboard.

+ Add Action

**<u>STEP 2</u>**: On your project dashboard, navigate to the "Actions" button and select

<u>STEP 3</u>: On the Create an Action page, enter the action details below, choose "Save and estimate Projected GHG Emission Reductions", and then click "Save and Continue" to navigate to the data input page.

| Enter Action Details                                                                     |                                                        |                                                           |                                      |
|------------------------------------------------------------------------------------------|--------------------------------------------------------|-----------------------------------------------------------|--------------------------------------|
| Action Name *                                                                            | Building Upgrades                                      |                                                           |                                      |
| Technology Type * 🥑                                                                      | Building Energy Efficiency                             | ~                                                         |                                      |
| Region * 🕢                                                                               | Africa                                                 | ~                                                         |                                      |
| Country * 😧                                                                              | South Africa                                           | ~                                                         |                                      |
| Project Partner(s) 0                                                                     |                                                        |                                                           |                                      |
| Description                                                                              |                                                        |                                                           |                                      |
| What would you like to do next? (choose one and select "Save and Continue") <sup>*</sup> | Save and estimate<br>Annual GHG Emission<br>Reductions | Save and estimate<br>Projected GHG Emission<br>Reductions | Save and return to<br>Action Details |
|                                                                                          |                                                        |                                                           | Help Save and Continue               |

**<u>STEP 4</u>**: On the first **Data Input** page, enter the projection start year. You also have the option to make specific changes in the project's assumptions by selecting "Custom Projection." To continue with the default factors and assumptions, select "Default Projection," and then click "**Save and Review Results**" to navigate to the next page.

| Select a Projection Start Year                                                                                                    |                    |                         |  |  |  |  |  |  |  |  |
|----------------------------------------------------------------------------------------------------|--------------------|-------------------------|--|--|--|--|--|--|--|--|
| Select a Projection Start Year * 🕢                                                                                                    | 2027               | <b>~</b>                |  |  |  |  |  |  |  |  |
| Would you like to create projection using default<br>values where the impact of the action remains<br>constant each year, or would you like to input<br>custom values because you expect the impact to<br>change over time (e.g., grow)? * | Default Projection | Custom Projection       |  |  |  |  |  |  |  |  |
| Go Back                                                                                                    |                    | Save and Review Results |  |  |  |  |  |  |  |  |

#### Fill in Your Data Input Responses

**<u>STEP 5</u>**: On the **Data Input** page, enter the details of the project using the ones provided below to see how the tool estimates GHG emission reductions for this energy efficiency project. Note that many of the questions will not appear until you have answered the previous question.

| Enter Energy Data for the Action                                                                                               |                                       |                                 |                                                     |      |
|----------------------------------------------------------------------------------------------------|---------------------------------------|---------------------------------|-----------------------------------------------------|------|
| Select Projection Start Year                                                                                                   | 2027                                  | ~                               |                                                     |      |
| Do you know the combined absolute or percent<br>energy savings due to the implementation of all of<br>the efficiency measures? | Yes - Absolute Energy<br>Savings      | Yes - Percent Energy<br>Savings | No - I need help<br>estimating my energy<br>savings |      |
| Do you know the energy consumed by the old equipment or by the new equipment? <b>?</b>                                         | I know the energy consum<br>equipment | ned for old I know the          |                                                     |      |
| What type of energy (electricity or fuel) is<br>consumed?                                                                      | Grid Electricity                      | ~                               |                                                     |      |
| How much energy (electricity or fuel) would have been consumed without the efficiency measures in the Projection Start Year? 🚱 | 2,000                                 |                                 | MWh                                                 | ~    |
| What is the percent energy savings achieved by the efficiency measures in the Projection Start Year?                           | 15 %                                  |                                 |                                                     |      |
| Do you want to estimate the energy cost savings?<br>(Project has assumed USD) 😮                                                | No                                    | ~                               |                                                     |      |
| Go Back                                                                                                    |                                       |                                 | Save and Review Resu                                | ılts |
| At the bottom of the page, select                                                                                              | Save and Review Result                | to review your                  | data inputs and resul                               | ts.  |

#### **Check Your Results!**

**<u>STEP 6</u>**: At the bottom of the **Calculator Summary** box, you will see the GHG reduction estimate for year 1 of this action along with the energy saved or generated highlighted in green.

Select Review Projection Summary to view a chart and table projecting the reductions to 2050.

Click **Download** to export results for each year to Excel. From this spreadsheet, you can sum the GHGs reduced annually over the required number of years to produce the result for EG.12-7.

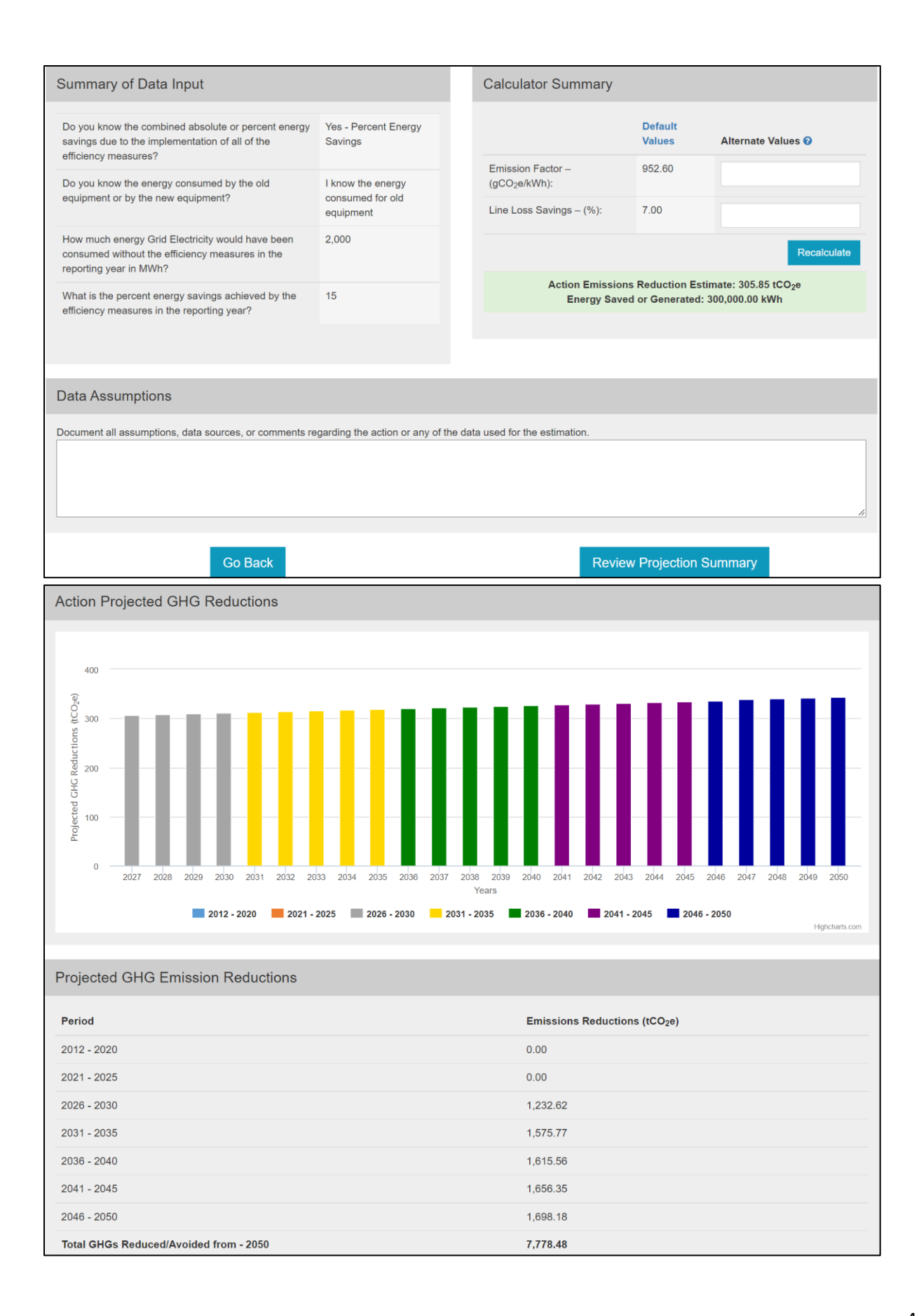

| Au   | itoSave           | oSave 💽 🗗 🦻 🌱 🖓 👻 👻 ProjectionSummary.xlsx • Saved 🗸 🔎 Search (Alt+Q) |     |       |      |            |      |                    |          |       |          |                          |                       |         |      |         |        |   |   |
|------|-------------------|-----------------------------------------------------------------------|-----|-------|------|------------|------|--------------------|----------|-------|----------|--------------------------|-----------------------|---------|------|---------|--------|---|---|
| Fi   | e                 | Home                                                                  | Ins | ert   | Draw | Develope   | r Pa | age Layou          | it Fori  | nulas | Data     | Review                   | View                  | Add-ins | Help | ACF     | OBAT   |   |   |
|      | ŕ <u>h</u>        | X                                                                     |     | 0.17  |      |            |      | ۸.                 |          | _     | _        |                          | 20-                   | ab      |      | General |        |   |   |
|      |                   | Ē                                                                     | ~   | Calib | ri   |            | ~ 11 | • A                | A        |       | _        | Ξ                        | 35 4                  | ĉ       |      | \$~     | %      | , |   |
|      | Paste             | ~                                                                     |     | В     | I    | <u>U</u> ~ | ÷    | ~ <mark>🄈</mark> ~ | Α ~      | ≡     | Ξ        | ≡                        | €Ξ                    | →=      | ~    |         | .00    | - | f |
|      | Clipb             | oard                                                                  | L.  |       |      | For        | t    |                    | الم<br>ا |       |          | Alian                    | ment                  |         | 5    | .00     | Number |   | 5 |
| ۸1   |                   | -                                                                     | : [ | ×     | f.   | Period     |      |                    |          |       |          |                          |                       |         |      |         |        |   |   |
| ~1   |                   |                                                                       |     |       |      |            |      |                    |          |       |          |                          | _                     |         |      |         | -      | - | - |
| 1    | Period            |                                                                       |     |       |      | А          |      |                    |          |       | 16       | Emissions Rec            | B<br>duced (tCO2e     | •)      | U    | U       | E      | F | 6 |
| 2    | 2012              |                                                                       |     |       |      |            |      |                    |          |       | l l      | 0.00                     |                       |         |      |         |        |   |   |
| 3 7  | 2013              |                                                                       |     |       |      |            |      |                    |          |       | 1        | ).UU<br>1.00             |                       |         |      |         |        |   |   |
| 5 2  | 2015              |                                                                       |     |       |      |            |      |                    |          |       | 1        | ).00<br>).00             |                       |         |      |         |        |   |   |
| 6 7  | 2016              |                                                                       |     |       |      |            |      |                    |          |       | 1        | 0.00                     |                       |         |      |         |        |   |   |
| 7    | 2017              |                                                                       |     |       |      |            |      |                    |          |       | Ĩ.       | 0.00                     |                       |         |      |         |        |   |   |
| 8    | 2018              |                                                                       |     |       |      |            |      |                    |          |       | 1        | ).00<br>0.00             |                       |         |      |         |        |   |   |
| 10   | 2013              |                                                                       |     |       |      |            |      |                    |          |       | ן<br>ק   | 1.00                     |                       |         |      |         |        |   |   |
| 11   | 2021              |                                                                       |     |       |      |            |      |                    |          |       | ĩ        | ).00                     |                       |         |      |         |        |   |   |
| 12 🕻 | 2022              |                                                                       |     |       |      |            |      |                    |          |       | ĩ        | 0.00                     |                       |         |      |         |        |   |   |
| 13   | 2023              |                                                                       |     |       |      |            |      |                    |          |       | ĩ        | 0.00                     |                       |         | _    |         |        |   |   |
| 14 a | 2024              |                                                                       |     |       |      |            |      |                    |          |       | n.<br>19 | ).00<br>).00             |                       |         |      |         |        |   |   |
| 16   | 2026              |                                                                       |     |       |      |            |      |                    |          |       | n n      | ).00                     |                       |         |      |         |        |   |   |
| 17 🕻 | 2027              |                                                                       |     |       |      |            |      |                    |          |       | 2        | 305.85                   |                       |         |      |         |        |   |   |
| 18   | 2028              |                                                                       |     |       |      |            |      |                    |          |       |          | 307.38                   |                       |         |      |         |        |   |   |
| 19 7 | 2029              |                                                                       |     |       |      |            |      |                    |          |       |          | 308.92<br>210.47         |                       |         |      |         |        |   |   |
| 21   | 2031              |                                                                       |     |       |      |            |      |                    |          |       |          | 312.02                   |                       |         |      |         |        |   |   |
| 22   | 2032              |                                                                       |     |       |      |            |      |                    |          |       | 2        | 313.58                   |                       |         |      |         |        |   |   |
| 23   | 2033              |                                                                       |     |       |      |            |      |                    |          |       | 3        | 315.15                   |                       |         |      |         |        |   |   |
| 24   | 2034              |                                                                       |     |       |      |            |      |                    |          |       |          | 316.72                   |                       |         |      |         |        |   |   |
| 26   | 2036              |                                                                       |     |       |      |            |      |                    |          |       |          | 319.90                   |                       |         |      |         |        |   |   |
| 27   | 2037              |                                                                       |     |       |      |            |      |                    |          |       |          | 321.50                   |                       |         |      |         |        |   |   |
| 28   | 2038              |                                                                       |     |       |      |            |      |                    |          |       | 2        | 323.10                   |                       |         |      |         |        |   |   |
| 29 2 | 2039              |                                                                       |     |       |      |            |      |                    |          |       |          | 524.72<br>226.24         |                       |         |      |         |        |   |   |
| 30 . | 2040              |                                                                       |     |       |      |            |      |                    |          |       |          | 327.97                   |                       |         |      |         |        |   |   |
| 32   | 2042              |                                                                       |     |       |      |            |      |                    |          |       |          | 329.61                   |                       |         |      |         |        |   |   |
| 33 ว | 2043              |                                                                       |     |       |      |            |      |                    |          |       | 2        | 331.26                   |                       |         |      |         |        |   |   |
| 34   | 2044              |                                                                       |     |       |      |            |      |                    |          |       |          | 332.92                   |                       |         |      |         |        |   |   |
| 35 2 | 2045              |                                                                       |     |       |      |            |      |                    |          |       |          | 36.26                    |                       |         |      |         |        |   |   |
| 37   | 2047              |                                                                       |     |       |      |            |      |                    |          |       | 2        | 337.94                   |                       |         |      |         |        |   |   |
| 38 7 | 2048              |                                                                       |     |       |      |            |      |                    |          |       | 2        | 339.63                   |                       |         |      |         |        |   |   |
| 39   | 2049              |                                                                       |     |       |      |            |      |                    |          |       |          | 341.33                   |                       |         |      |         |        |   |   |
| 40 2 | 2050<br>Action Ma | me                                                                    |     |       |      |            |      |                    |          |       | 2<br>F   | 343.03<br>Building Unar: | edes                  |         |      | _       |        |   |   |
| 42   | Fechnolo          | ane<br>av Type                                                        |     |       |      |            |      |                    |          |       | F        | Building Energ           | aues<br>av Efficiency |         |      |         |        |   |   |
| 43   | Projection        | 5. Start Yea                                                          | ar  |       |      |            |      |                    |          |       |          | 2012                     | ,                     |         |      |         |        |   |   |

## Finalize and Report Action Results

<u>STEP 7:</u> After finalizing the results, navigate to your **Action Home** by selecting "**Submit Projections for Approval**" or clicking on the Action name.

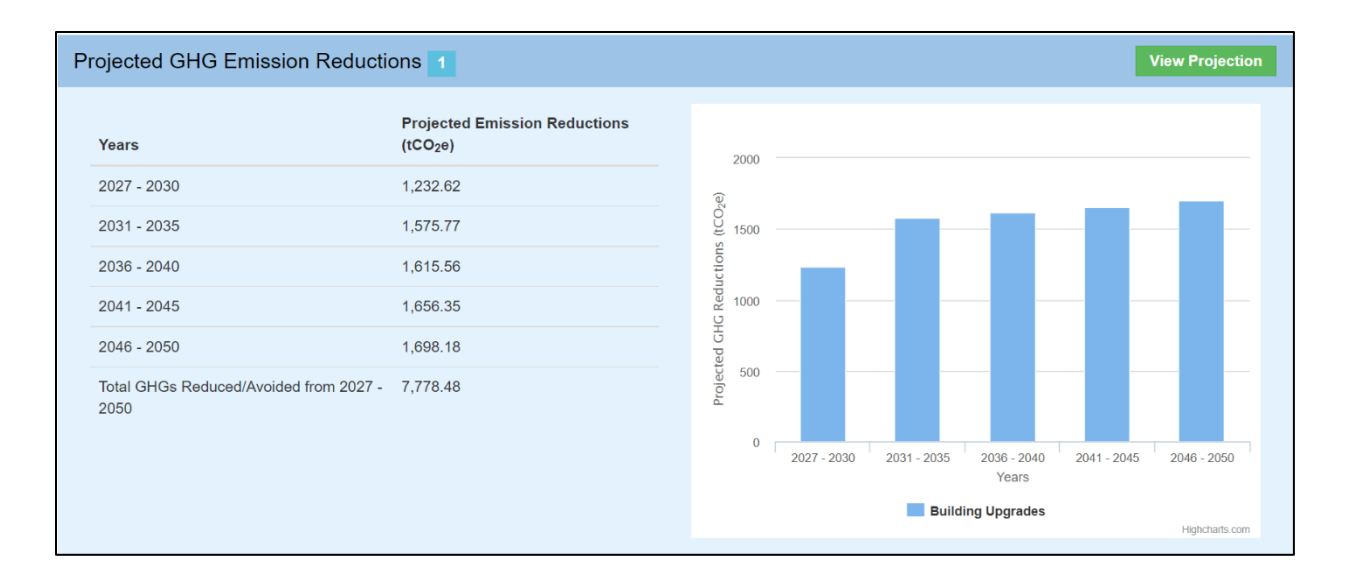

### **Additional Materials**

For more information on CLEER and its capabilities, please visit the <u>Support and Resources page</u>. This page provides a user guide, the CLEER Protocol, a CLEER factsheet, Excel calculators, and more.